### **Employee Guide - Submitting Expenses**

Welcome to the *Employee Guide for Submitting Expenses* in iTrent. This guide provides clear, step-by-step instructions for submitting various types of expense claims, including general expenses (such as eye tests, rail fares, and parking) and mileage claims (with or without passengers).

Whether you're submitting a routine claim or navigating the system for the first time, this guide will help you complete your expense claims accurately and efficiently.

#### Contents

| Adding a Claim (Eg. Eye Test)                | 2  |
|----------------------------------------------|----|
| Submitting a Mileage Claim (With Passengers) | 7  |
| Claiming Mileage (Without Passengers)        | 14 |

# Adding a Claim (Eg. Eye Test)

1. Follow these simple steps to submit an expense claim in iTrent. This section of the guide covers general expenses like eye tests, parking, and rail fares. **Mileage** claims without passengers follow a different process.

From your **iTrent Employee Dashboard**, scroll to the **Time and Expenses** section. Click **"Add Claim"** under the Time and Expenses box.

| DELL              | Ноте                                                                                                    |                                              |                    |               | 1-  |
|-------------------|----------------------------------------------------------------------------------------------------|----------------------------------------------|--------------------|---------------|-----|
| Training Manager  | Dashboard News                                                                                                    |                                              |                    |               |     |
| View profile      | Latest company news Vewall news >                                                                                                    | + Events present                             |                    |               |     |
| A Home            |                                                                                                    | 2025 -                                       | Today              | <             | >   |
| 🗂 My time         | ANT ANT                                                                                                    | Mon Tue                                      | Wed Thu F          | n Sec 1       | Sun |
| 🖽 Мурау           | Welcome to the new look Deit - Privacy Policy<br>and feel of Tirent                                                                                                    | МАУ                                          | 1                  | 1 3           | 4   |
| ✓ Performance     |                                                                                                    | 1 1                                          | 7 8                | 10            | н   |
| E Reviews         | Sisterer Indexen Other Street                                                                                                    | 19 20                                        | 14 15 1<br>21 22 1 | 5 17<br>13 24 | 18  |
| ♣ Org chart       | SIGNTESS Were all society     Uniter adusernice were all other adusers     + Add other adusers                                                                                                    | 26 27                                        | 2 2 2              | 10 31         |     |
| Current vacancies | Versichers in taerder<br>Hollday Versichtigt in darieter<br>75.94                                                                                                    | +<br>My events<br>12 May 2025<br>Working day | Add event          | 07:30 hours   |     |
|                   | Image: Solution for the solution of the solution for the solution foret for the solution for the solution foret for the solut |                                              |                    |               |     |
|                   | surveys surveys 7 Awaiting authoritation                                                                                                    |                                              |                    |               |     |
|                   | 3 New surveys 8 2 Provisional 8                                                                                                    |                                              |                    |               |     |
|                   | O Surveys in program T                                                                                                    |                                              |                    |               |     |
|                   | Reviews + Man                                                                                                    |                                              |                    |               | 1   |
|                   | Current vacandes                                                                                                    |                                              |                    |               |     |

- 2. The expense claim form will open.
  - Click the calendar icon to select your claim start date.
  - If applicable, choose your **job role** from the drop-down menu.
  - Select the correct claim form template. Example: For an eye test, choose "Mileage and Expenses Claim".
  - Click "New" to continue.

**Note:** This form **can** be used to claim **mileage but only if you have passengers**. See the next sections of this guide for specific instructions.

| ✓ Back to Dashboard          Time & expresser chim entry Nere         Data disc (required)         07 09 202         1 00 there inset         1 00 there inset         1 00 there inset         1 00 there inset         1 10 there inset         1 10 there is the inset of the inset of the inset         1 10 there is the inset of the inset of the inset         1 10 there is the inset of the inset of the inse                                                                                                    |
|----------------------------------------------------------------------------------------------------|
| Tite & sepsess claim etity. Nov<br>Batri data (required)<br>07 05 20 20<br>0. State for sevendel<br>Learning and Organization Development Coordinator V<br>Cain trengton (required)<br>Learning and Organization Development Coordinator V                                                                                                    |
| Tire & opposes claim entry Nov<br>Bat date (required)<br>07:05:09:00<br>Learning and Organization Development Coordinator<br>Claim template (required)<br>Learning and Organization Development Coordinator                                                                                                    |
| Tire & express claim entry. Nov<br>But dise (required)<br>07:05-050 C<br>Learning and Organization Development Coordinator<br>Claim template (required)<br>Z_EBLT Milaage & Express Claim Form                                                                                                    |
| Tire & opposes claim ettry. Nov<br>Bart date (required)<br>07.05 0<br>Learning and Organization Development Coordinastr<br>Learning and Organization Development Coordinastr<br>Claim template (required)<br>Z_EBET Mileage & Expenses Claim Form                                                                                                    |
| Tre & opposes claim ettry. Nov<br>Bits f die (regune)<br>07.05.05.05.00<br>Learning and Organisation Development Coordinator V<br>Claim twription (regune)<br>Z. pELT Mileage & Expanses Claim Form                                                                                                    |
| The & express claim refry, Nov<br>Bits dire (reguled)<br>07:05:05<br>0:05:05<br>0:0 |
| The & separate data etty, Nov<br>Start data (required)<br>07:05:3025<br>Lob ther (required)<br>Learning and Grganization Development Coordinator<br>Claim template (required)<br>Z_DELT Mileage & Expanses Claim Form                                                                                                    |
| Title Separates claim reity, New<br>Bat der (regulend)<br>07.05.0205<br>Lot trie (regulend)<br>Learning and Organization Development Coordinator<br>Claim tumpister (regulend)<br>Z_DELT Mileage & Expenses Claim Form                                                                                                    |
| Start der (regulerd)       07.05.2025       Lot trie (regulerd)       Learning and Organization Development Coordinator       Claim template (regulerd)       Z_DELT Mileage & Expenses Claim Form                                                                                                    |
| TO, 56, 2025                                                                                                    |
| 20 Strie (required)<br>Learning and Grganisation Development Coordinator ↓<br>Claim template (required)<br>Z_DELT Mileage & Expenses Claim Form                                                                                                    |
| Learning and Urganisation Development Coolaristof V<br>Claim template (regulind)<br>Z.DELT Mileage & Expanses Claim Form                                                                                                    |
| Z_DELT Mileage & Expanses Claim Form                                                                                                    |
|                                                                                                    |
|                                                                                                    |
|                                                                                                    |
|                                                                                                    |
|                                                                                                    |
|                                                                                                    |
|                                                                                                    |
|                                                                                                    |
|                                                                                                    |

3. **Page 1** is for mileage (with a passenger). To submit a **non-mileage expense**, go to **Page 2**.

| Home                                                               |                                   |                                                                                                    |  |  |  |  |  |  |  |
|--------------------------------------------------------------------|-----------------------------------|----------------------------------------------------------------------------------------------------|--|--|--|--|--|--|--|
|                                                                    |                                   |                                                                                                    |  |  |  |  |  |  |  |
|                                                                    |                                   |                                                                                                    |  |  |  |  |  |  |  |
|                                                                    |                                   |                                                                                                    |  |  |  |  |  |  |  |
|                                                                    | Job title: Learning and           | Organisation Development Coordinator                                                                          |  |  |  |  |  |  |  |
|                                                                    | Employee: Training Mana           | ager                                                                                                    |  |  |  |  |  |  |  |
|                                                                    | Payroli: DELT SHARES              | SERVICES LTD (LWD)                                                                                            |  |  |  |  |  |  |  |
|                                                                    | Page 1 F                          | Page 2                                                                                                    |  |  |  |  |  |  |  |
|                                                                    |                                   |                                                                                                    |  |  |  |  |  |  |  |
|                                                                    |                                   |                                                                                                    |  |  |  |  |  |  |  |
| CES - DELT MILEAGE & EXPENSES CLAIM FOR                            | RM                                |                                                                                                    |  |  |  |  |  |  |  |
| e and/or Expenses.                                                 |                                   |                                                                                                    |  |  |  |  |  |  |  |
| as .                                                               |                                   |                                                                                                    |  |  |  |  |  |  |  |
| ALCH.                                                              |                                   |                                                                                                    |  |  |  |  |  |  |  |
| aim needs to be charged to a different to your normal cost centre. | If you need to make claims agains | st a different cost centres, use a claim form per cost centre. If you need to claim against more than one ite |  |  |  |  |  |  |  |
|                                                                    |                                   |                                                                                                    |  |  |  |  |  |  |  |
|                                                                    |                                   |                                                                                                    |  |  |  |  |  |  |  |
| 5 HOURS ARE PREFIXED WITH A ** MINUS SYMBOL.                       |                                   |                                                                                                    |  |  |  |  |  |  |  |
| Vehicle                                                            | Scheme                            | Cost Centre (if not home cost centre)                                                                         |  |  |  |  |  |  |  |
| AAA33 AA3                                                          | B Delt-Delt 🗸 🗸                   | 9 <b>0</b>                                                                                                    |  |  |  |  |  |  |  |

4. Use the **drop-down menu** to choose your expense type.

Examples include:

- Eye Tests
- Rail Fares
- Parking
- Flu Jabs
- Other eligible items

| 1 |                                                                                              |     |
|---|----------------------------------------------------------------------------------------------|-----|
|   | < Back to Dashboard                                                                          |     |
|   |                                                                                              |     |
|   |                                                                                              |     |
|   | Time & expanses claim entry (New)                                                            |     |
|   | . Job thile. Learning and Organisation Development Coordinator<br>Emologiese Tabling Manager |     |
|   | Payroli: DELT SHARED SERVICES LTD (LVID)                                                     |     |
|   | Page 1   Page 2                                                                              |     |
|   |                                                                                              |     |
|   | Delt Shared Services - Mileage & Expenses Claim Form                                         |     |
|   | Please use this form to enter the excenses being claimed for.                                |     |
|   | Element Dete Reason for Claim Cost Centre Expenses Claim Amount                              |     |
|   | Eye Tests 🖉                                                                                  |     |
|   |                                                                                              | 2 1 |
|   |                                                                                              | ar  |
|   |                                                                                              |     |
|   |                                                                                              |     |
| 1 |                                                                                              |     |

5. Fill in the **claim details**, including the date of the expense, the reason for the claim, and the amount being claimed.

|                                    |                   |             | Home                                   |                     |                       |       |
|------------------------------------|-------------------|-------------|----------------------------------------|---------------------|-----------------------|-------|
| < Back to Dashboard                |                   |             |                                        |                     |                       |       |
|                                    |                   |             |                                        |                     |                       |       |
| Time & expenses claim entry: (New) |                   |             |                                        |                     |                       |       |
|                                    | Job titl          | e: Learni   | ng and Organisation Deve<br>In Manager | lopment Coordinator |                       |       |
|                                    | Payro             | I: DELT S   | SHARED SERVICES LTD (L                 | WD)                 |                       |       |
|                                    |                   | Pag         | e 1 Page 2                             |                     |                       | 1.45  |
|                                    |                   | 10000       |                                        |                     |                       |       |
| D                                  | elt Shared Servi  | - PO        | Aileane & Evnense                      | e Claim Form        |                       |       |
| 21                                 | che ondred oci vi |             | uncuge a Expense                       |                     |                       |       |
| Element                            | Date              | iter time t | Reason for Claim                       | Cost Centre         | Expenses Claim Amount |       |
| Eye Tests                          | ✔ 07/05/2025      |             |                                        |                     | Q.@ 58                |       |
|                                    |                   |             |                                        |                     |                       |       |
|                                    |                   |             |                                        |                     |                       | and a |
|                                    |                   |             |                                        |                     |                       |       |
|                                    |                   |             |                                        |                     |                       |       |
|                                    |                   |             |                                        |                     |                       |       |
|                                    |                   |             |                                        |                     |                       |       |
|                                    |                   |             |                                        |                     |                       |       |

- 6. Once completed, click:
  - "Submit" to send the claim for approval
  - "Save as Draft" to complete it later

|                                                                                                    | Delt Shared Services - Mileage & Expenses Claim Form |                                                               |                                   |            |         |                  |             |                 |  |
|----------------------------------------------------------------------------------------------------|------------------------------------------------------|---------------------------------------------------------------|-----------------------------------|------------|---------|------------------|-------------|-----------------|--|
|                                                                                                    |                                                      | Please use this form to enter the expenses being claimed for. |                                   |            |         |                  |             |                 |  |
|                                                                                                    |                                                      | Element                                                       |                                   | Date       |         | Reason for Claim | Cost Centre | Expense         |  |
|                                                                                                    |                                                      | Eye Tests                                                     | ~                                 | 07/05/2025 |         | 2                |             | ৫🛛 55.00        |  |
| And the second second                                                                                                    |                                                      |                                                               |                                   |            |         |                  |             |                 |  |
| Cash Steel                                                                                                    |                                                      |                                                               |                                   |            |         |                  |             |                 |  |
|                                                                                                    |                                                      |                                                               |                                   |            |         |                  |             |                 |  |
| Star and                                                                                                    |                                                      |                                                               |                                   |            |         |                  |             |                 |  |
| and a spectrum                                                                                                    |                                                      |                                                               |                                   |            |         |                  |             |                 |  |
|                                                                                                    |                                                      |                                                               |                                   |            |         |                  |             |                 |  |
|                                                                                                    |                                                      |                                                               |                                   |            |         |                  |             |                 |  |
| They I'                                                                                                    |                                                      |                                                               |                                   |            |         |                  |             |                 |  |
|                                                                                                    |                                                      |                                                               |                                   |            |         |                  |             |                 |  |
|                                                                                                    |                                                      |                                                               |                                   |            |         |                  |             |                 |  |
|                                                                                                    |                                                      |                                                               |                                   |            |         |                  |             |                 |  |
| A DECEMBER OF THE OWNER OF THE OWNER OWNE |                                                      |                                                               |                                   |            |         |                  |             |                 |  |
| The second second                                                                                                    | Save draft Submit Print                              |                                                               |                                   |            |         |                  |             |                 |  |
| and a set of the set of the set of the set of the set of the set of the set of the set of the set of the set of                                                                                                    |                                                      |                                                               |                                   |            |         |                  |             |                 |  |
| The second second                                                                                                    | And the second second second                         | and the second second                                         | and the state of the              |            | te y at |                  |             | N. Martin Jacob |  |
|                                                                                                    |                                                      |                                                               | e suite dans ser ser ser dans one |            |         |                  |             |                 |  |

- 7. You will be taken to a confirmation page.
  - Enter your **password** to proceed.
  - Upload any required receipts or documents.
  - Click "Submit" to finalise.

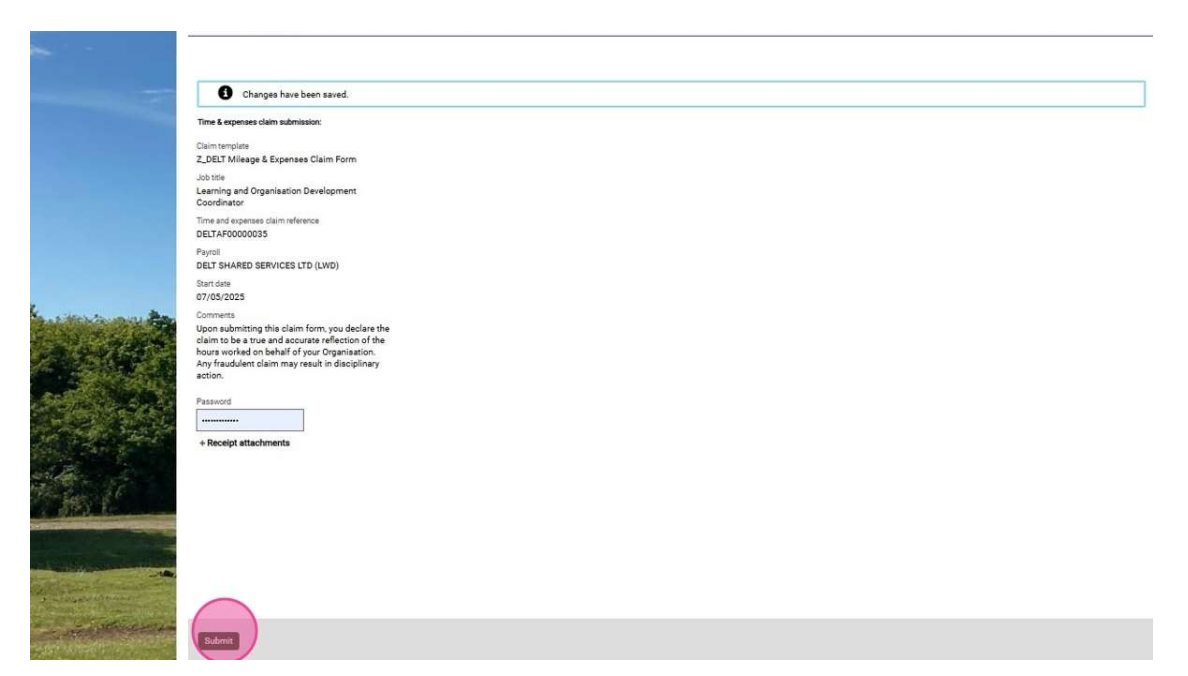

8. To view your claims, go to the Time and Expenses widget on your Employee Dashboard. Click "View all Time and Expenses".

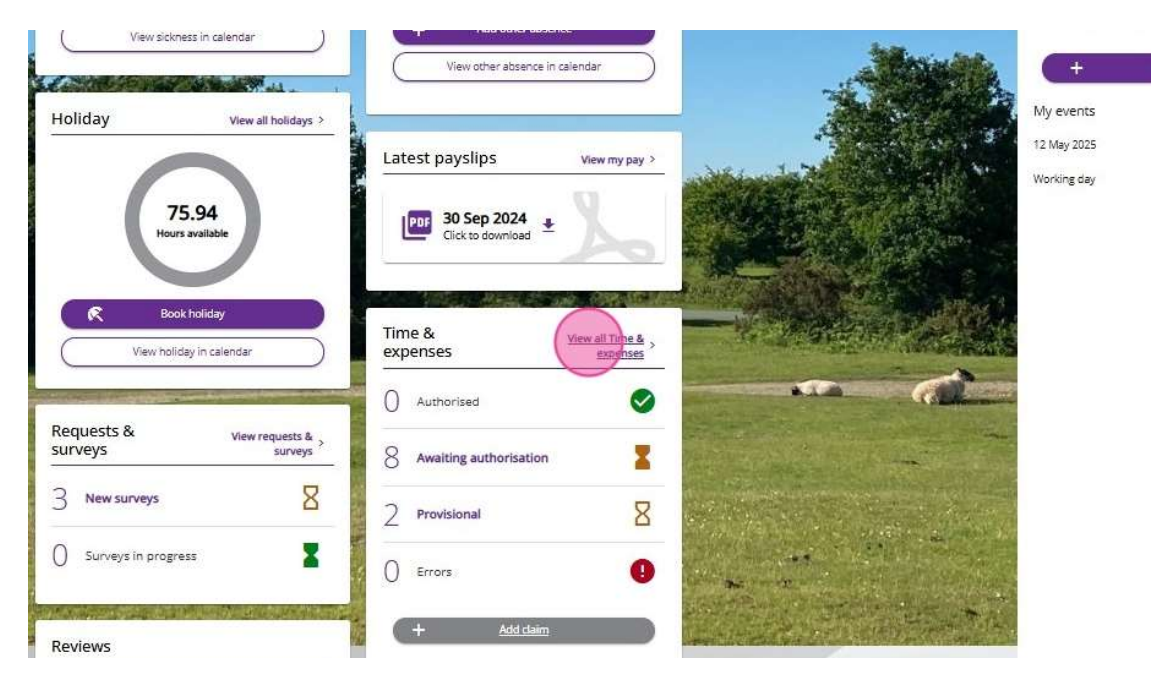

9. You can filter claims by Date, or Status (e.g., Submitted, Approved, Rejected)

View summaries of each claim for easy reference.

| Status<br>In progress                   |                    |                |                               |                           |         |     |
|-----------------------------------------|--------------------|----------------|-------------------------------|---------------------------|---------|-----|
| Start date (dd/mm/yyyy)<br>12/02/2025   |                    |                | End date (dd/mn<br>12/05/2025 | νγγγγ                     |         |     |
| Search Ga                               | assault            |                |                               |                           |         |     |
| Claim name                              | Start date         | Reference      | Cut off date                  | Status                    |         |     |
| Z DELT Time Claim Form                  | <u>12 May 2025</u> | DELTAA00000024 | $\bigcirc$                    | Provisional               | Summary | ) e |
| Z_DELT Time Claim Form                  | 12 May 2025        | DELTAA00000026 |                               | Awaiting<br>authorisation | Summary | ) e |
| Z_DELT Time Claim Form                  | 12 May 2025        | DELTAA00000025 |                               | Awaiting<br>authorisation | Summary | ) = |
| Z_DELT Mileage &<br>Expenses Claim Form | 07 May 2025        | DELTAF00000035 |                               | Awaiting<br>authorisation | Summary | ) @ |
| Z_DELT Time Claim Form                  | 21 Apr 2025        | DELTAA00000320 |                               | Awaiting                  | Summary | 0   |

## Submitting a Mileage Claim (With Passengers)

**Note:** Claiming mileage **with passengers** is different from a standard mileage claim **without passengers**. If you are claiming for a **solo journey**, please follow the next section instead.

10. From your **iTrent Employee Dashboard**, scroll to the **Time and Expenses** section. Click **"Add Claim"** under the Time and Expenses box.

| DELT                    | Home                                                                                                    | ±                                                                                                    |
|-------------------------|----------------------------------------------------------------------------------------------------|----------------------------------------------------------------------------------------------------|
| Training Manager        | Dashboard News                                                                                                    |                                                                                                    |
| View profile            | Latest company news Vew all news 3                                                                                                    | + Events present                                                                                                    |
| A Home                  |                                                                                                    | 2025 - Today < >                                                                                                    |
| 🗂 My time               |                                                                                                    | Mon Tue Wed Thu Fri Sac Sun                                                                                                    |
| 📇 Мурау                 | Welcome to the new look Delt - Privacy Policy and feel of Trent                                                                                                    | MAY 1 2 3 4                                                                                                    |
| A Performance           |                                                                                                    | 1 1 1 1 1 1 1 1 1 1 1 1 1 1 1 1 1 1 1                                                                                                    |
| 📴 Reviews               |                                                                                                    | <b>1</b> 3 14 15 16 17 18                                                                                                    |
| ↓ Org chart             | Sickness view all schness > Other absence view all other absence >                                                                                                    | 19 20 21 22 23 24 25<br>26 27 28 29 30 31                                                                                                    |
| Current vacancies       | View sickness in calendar View sickness in calendar View other absence in calendar View other absence in calendar                                                                                                    | Address and the Address                                                                                                    |
| all the second          | Holiday Verentindene                                                                                                    | My events                                                                                                    |
|                         | Latest payslips Vew my pay >                                                                                                    | 12 May 2025                                                                                                    |
| e A and                 | 75.94                                                                                                    | Working day 07:30 hours                                                                                                    |
| The second              | Hours available                                                                                                    |                                                                                                    |
|                         | R Book holday                                                                                                    | and the second second                                                                                                    |
|                         | View holder in calendar Time & View all Time & expenses expenses                                                                                                    |                                                                                                    |
|                         | O Authorized                                                                                                    | and the second                                                                                                    |
| No. of Concession, Name | Requests & view requests & surveys Surveys Sur |                                                                                                    |
|                         | 3 New surveys 8 2 Provisional 8                                                                                                    |                                                                                                    |
| 1000                    | O Surveys in progress                                                                                                    | Charles and the second second s |
|                         |                                                                                                    | The second second second second second second second second second second second second second second second s                                                                                                    |
| And and a second        | Reviews Contractions                                                                                                    | and the second second second second second second second second second second second second second second secon                                                                                                    |
|                         | Current vacancies                                                                                                    |                                                                                                    |
|                         |                                                                                                    |                                                                                                    |

11. The expense claim form will open.

- Click the calendar icon to select your claim start date.
- If applicable, choose your **job role** from the drop-down menu.
- Select the Mileage and Expenses Claim form
- Click "**New**" to continue.

**Remember:** Please only follow these steps if you are submitting a mileage claim **with passengers**. Follow the next section of this guide to submit a mileage claim if you have travelled by yourself.

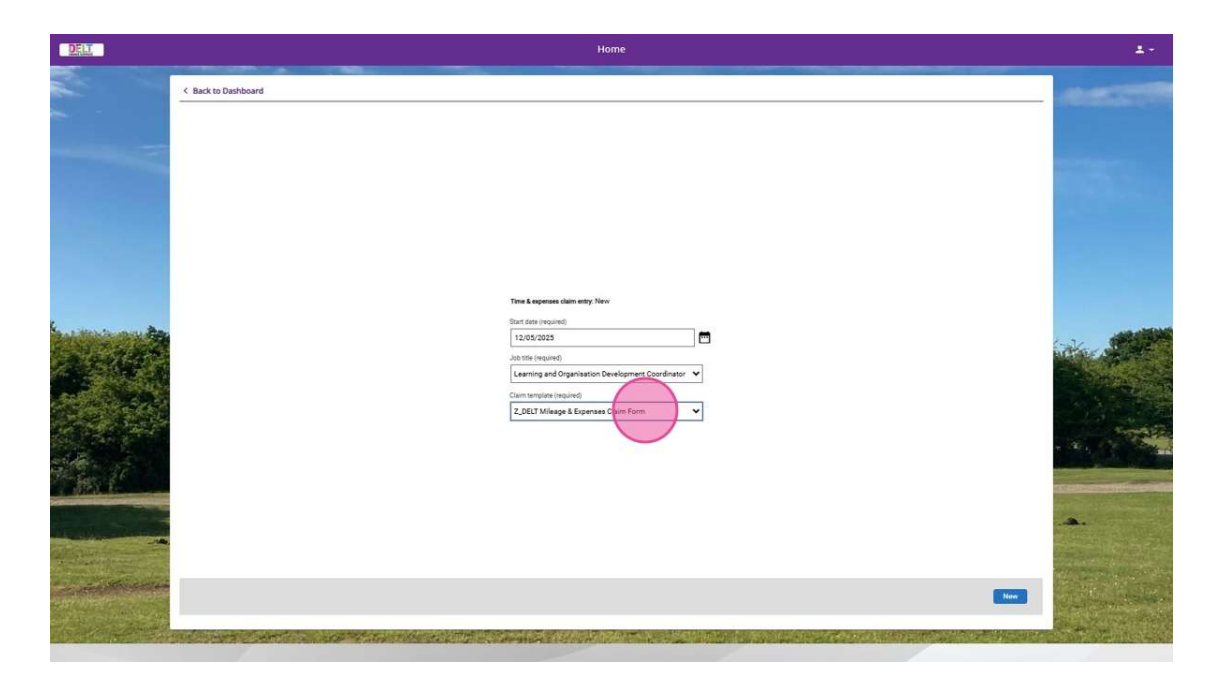

12. This will take you to the following claim form. This form is used to claim Mileage and/or Expenses. There are two pages to complete.

If your claim needs to be charged to a different cost centre to your normal one, enter the **cost centre code**.

If you need to submit claims for multiple cost centres, complete a separate claim form for each. (Details outlined below).

13. Fill in the required fields, including:

- The appropriate scheme
- Date
- Miles claimed
- Number of passengers
- Postcodes
- Reason for journey

| 1                | Time & expenses claim entry. (New)                                                                                                    |                |  |  |  |  |  |  |  |
|------------------|----------------------------------------------------------------------------------------------------|----------------|--|--|--|--|--|--|--|
|                  | Job title: Learning and Organisation Development Coordinator<br>Employee: Training Manager<br>Paynel: DELT SHARED SERVICES LTD (LWD)<br>Page 1 (Page 2                                                                                                    |                |  |  |  |  |  |  |  |
|                  |                                                                                                    |                |  |  |  |  |  |  |  |
|                  | DELT SHARED SERVICES - DELT MILEAGE & EXPENSES CLAIM FORM                                                                                                    |                |  |  |  |  |  |  |  |
|                  | Use this form to claim Mileage and/or Expenses.                                                                                                    | 1.000          |  |  |  |  |  |  |  |
|                  | PKGE 1 = Exter Number of miles<br>PKGE 2 = Expenses details                                                                                                    |                |  |  |  |  |  |  |  |
| C LA             | Entre a cost centre only your claim needs to be charged to a different to your normal cost centre. If you need to make claims against a different cost centre, use a claim form per cost centre. If you need to claim against more than one item, click the "*" of "<br>to<br>add or remove extra rows. | Sala I         |  |  |  |  |  |  |  |
|                  | PLEASE ENSURE THAT MINUS HOURS ARE PREFIXED WITH A ** MINUS SYMBOL.                                                                                                    |                |  |  |  |  |  |  |  |
| ALC: NO          | Venice Scheme Cost Centre (Innot nome cost centre)                                                                                                    |                |  |  |  |  |  |  |  |
|                  | Date Miles claimed No of Passengers From postcode To postcode Reason for Journey                                                                                                    |                |  |  |  |  |  |  |  |
|                  | o + -                                                                                                    | - 36 . S       |  |  |  |  |  |  |  |
| 16               |                                                                                                    |                |  |  |  |  |  |  |  |
| -                |                                                                                                    |                |  |  |  |  |  |  |  |
|                  |                                                                                                    |                |  |  |  |  |  |  |  |
|                  |                                                                                                    | and the second |  |  |  |  |  |  |  |
| <b>King sawa</b> | San dark Salamis Print                                                                                                    | and the second |  |  |  |  |  |  |  |
| and the state    |                                                                                                    | C              |  |  |  |  |  |  |  |

14. Use the (+) or (-) buttons to add or remove rows. (Add a new row for each additional cost centre.)

FORM

| entre. If<br>iicle | you need to make of | aims against | a different cost centres, u<br>Cost Centre (if not home | use a claim form per cost cent<br>cost centre) | tre. If you need to claim against m | nore than one item, click the "+" o |      |
|--------------------|---------------------|--------------|---------------------------------------------------------|------------------------------------------------|-------------------------------------|-------------------------------------|------|
| 33 AA3             | Delt-Delt           | ~            | Cost Centre (in not nome                                |                                                |                                     |                                     |      |
| imed               | No of Passengers    | From posto   | code To postcode                                        | Reason for Journey                             | 0+-                                 |                                     | . 4. |
|                    |                     |              |                                                         |                                                |                                     |                                     |      |
|                    |                     |              |                                                         |                                                |                                     |                                     |      |

15. Once Page 1 is completed, click Page 2 to complete the second page of the form.

| Home                                                                    |                                 |                                                                                                    |  |  |  |  |  |
|-------------------------------------------------------------------------|---------------------------------|----------------------------------------------------------------------------------------------------|--|--|--|--|--|
|                                                                         |                                 |                                                                                                    |  |  |  |  |  |
|                                                                         |                                 |                                                                                                    |  |  |  |  |  |
|                                                                         |                                 |                                                                                                    |  |  |  |  |  |
|                                                                         |                                 |                                                                                                    |  |  |  |  |  |
|                                                                         | Job title: Learning and C       | Organisation Development Coordinator                                                                           |  |  |  |  |  |
|                                                                         | Employee: Training Mana         | iger                                                                                                    |  |  |  |  |  |
|                                                                         | Payroll: DELT SHARED            | SERVICES LTD (LWD)                                                                                             |  |  |  |  |  |
|                                                                         | Page 1 P                        | age 2                                                                                                    |  |  |  |  |  |
|                                                                         |                                 |                                                                                                    |  |  |  |  |  |
| CES - DELT MILEAGE & EXPENSES CLAIM FORI                                | м                               |                                                                                                    |  |  |  |  |  |
| e and/or Expenses.                                                      |                                 |                                                                                                    |  |  |  |  |  |
| es                                                                      |                                 |                                                                                                    |  |  |  |  |  |
| claim needs to be charged to a different to your normal cost centre. If | you need to make claims against | it a different cost centres, use a claim form per cost centre. If you need to claim against more than one iter |  |  |  |  |  |
| S HOURS ARE PREFIXED WITH A ** MINUS SYMBOL.                            |                                 |                                                                                                    |  |  |  |  |  |
| Vehicle                                                                 | Scheme                          | Cost Centre (if not home cost centre)                                                                          |  |  |  |  |  |
| AAA33 AA3                                                               | Delt-Delt 🗸                     | 90                                                                                                    |  |  |  |  |  |

#### 16. Enter the required details using the drop-down menu to select the correct **Expense**.

| < Back to Dashboard                |            |                            |                                                        |                     |                       |
|------------------------------------|------------|----------------------------|--------------------------------------------------------|---------------------|-----------------------|
|                                    |            |                            |                                                        |                     |                       |
| Time & expenses claim entry: (New) |            |                            |                                                        |                     |                       |
|                                    |            | Job title<br>Employee      | : Learning and Organisation Deve<br>: Training Manager | lopment Coordinator |                       |
|                                    |            | Payroll                    | DELT SHARED SERVICES LTD (L                            | ND)                 |                       |
|                                    |            |                            | Page 1   Page 2                                        |                     |                       |
|                                    |            |                            |                                                        |                     |                       |
|                                    |            | Delt Shared Servic         | es - Mileage & Expense                                 | s Claim Form        |                       |
|                                    |            | Please use this form to en | ter the expenses being claimed fo                      | ie,                 |                       |
|                                    | Element    | Date                       | Reason for Claim                                       | Cost Centre         | Expenses Claim Amount |
|                                    | Fuel Costs |                            |                                                        |                     | 9.0                   |
|                                    |            |                            |                                                        |                     |                       |
|                                    |            |                            |                                                        |                     |                       |
|                                    |            |                            |                                                        |                     |                       |
|                                    |            |                            |                                                        |                     |                       |
|                                    |            |                            |                                                        |                     |                       |
|                                    |            |                            |                                                        |                     |                       |
|                                    |            |                            |                                                        |                     |                       |
|                                    |            |                            |                                                        |                     |                       |
|                                    |            |                            |                                                        |                     |                       |

- 17. Complete the remaining fields, including:
  - Date
  - Reason for Claim
  - Cost Centre Code
  - Expense Claim Amount (Format: 00.00) Once all fields are completed, click **Submit.**

|      | & expenses claim entry: (New)                                         |            |
|------|-----------------------------------------------------------------------|------------|
|      | Job title: Learning and Organisation Development Coordinator          |            |
|      | Employee: Training Manager<br>Bevol: Per T Stabers Services (Tri (Wh) |            |
|      |                                                                       |            |
|      | Page 1   Page 2                                                       |            |
|      |                                                                       |            |
|      | Delt Shared Services - Mileage & Expenses Claim Form                  |            |
|      | Please use this form to enter the expenses being claimed for.         |            |
|      | Element Date Reason for Claim Cost Centre Expenses Claim Amount       |            |
|      | Fuel Costs 🗸 12/05/2025 🖻 Business travel to client s 0.0 20.50       |            |
|      |                                                                       | 1          |
|      |                                                                       | A.C.       |
|      |                                                                       | 100        |
| 1    |                                                                       |            |
|      |                                                                       |            |
| 5.00 |                                                                       |            |
|      |                                                                       | -          |
|      |                                                                       |            |
|      |                                                                       |            |
|      |                                                                       |            |
|      |                                                                       | 2.00       |
|      |                                                                       |            |
|      |                                                                       |            |
| 1    |                                                                       | AN OF      |
| 1    |                                                                       |            |
|      | ve dark Subma Print                                                   |            |
|      |                                                                       |            |
| 2000 |                                                                       | Strin 2 40 |

18. The next page after submitting the form will confirm your changes have been saved (unless there are any errors). This is also where you can upload receipt attachments. If everything is attached, and correct, click **submit** again to finalise the claim.

|                       | Payroll<br>DELT SHARED SERVICES LTD (LWD)                                                                                                    |
|-----------------------|----------------------------------------------------------------------------------------------------|
|                       | Start date<br>12/05/2025                                                                                                    |
|                       | Comments<br>Upon submitting this claim form, you declare the claim to<br>be a true and accurate reflection of the hours worked on<br>behalf of your Organisation. Any fraudulent claim may<br>result in disciplinary action.<br>Password<br>- Receipt attachments |
| and and               | Receipt type                                                                                                    |
|                       | Attach receipt                                                                                                    |
| The first of the      | Choose File No file chosen                                                                                                    |
|                       |                                                                                                    |
| and the second second |                                                                                                    |
| - Andrews             | Subinit                                                                                                    |

19. To track and review your claims, navigate to the **Time and Expenses** section. You can access this from your dashboard in the Time and Expenses widget. Click **"View all Time and Expenses"**.

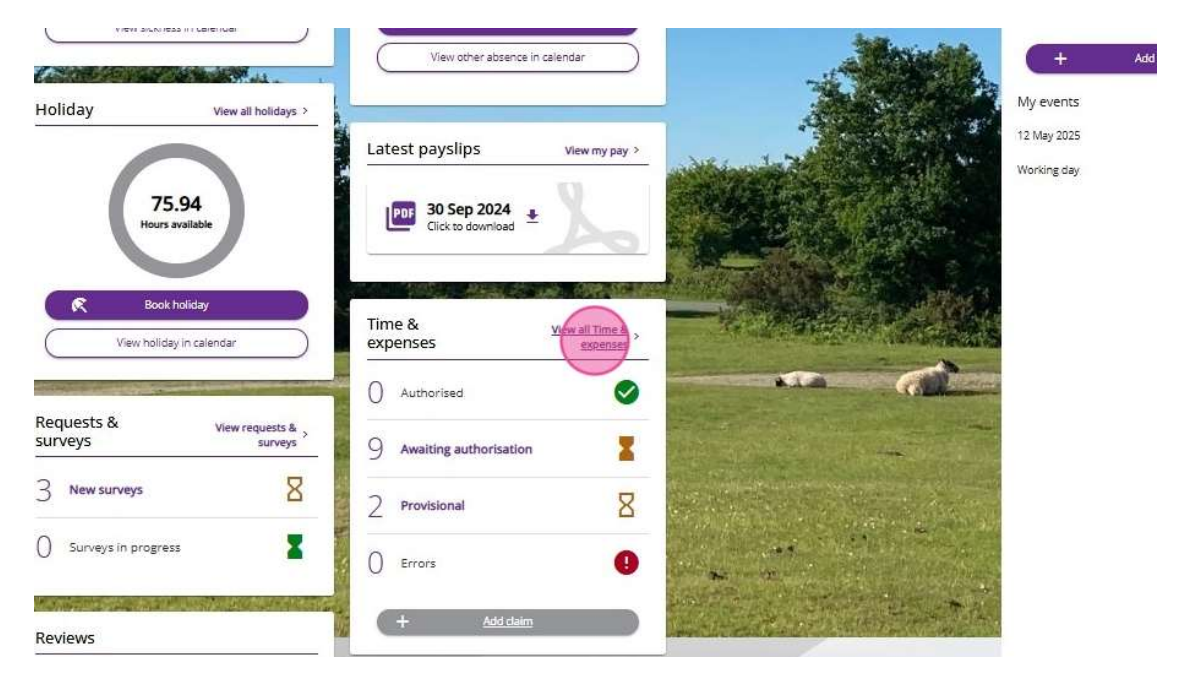

20. Here, you can:

- Track and review the status of your claims.
- Attach supporting documents by clicking the paperclip icon.
- View a summary of your claim.
- Check the status row to see the current stage of processing.

|                                                                                                    | nine & expenses                         |             |                |                              |                                  |         | -2 |                                                                                                    |
|----------------------------------------------------------------------------------------------------|-----------------------------------------|-------------|----------------|------------------------------|----------------------------------|---------|----|----------------------------------------------------------------------------------------------------|
|                                                                                                    | Status<br>In progress                   |             | ~              |                              |                                  |         |    |                                                                                                    |
|                                                                                                    | Start date (dd/mm/yyyy)<br>12/02/2025   |             |                | End date (dd/m<br>12/05/2025 | m/yyyyj                          |         |    |                                                                                                    |
| State of the local division of the local division of the local div | Search Co                               | atatenh     |                |                              |                                  |         |    |                                                                                                    |
|                                                                                                    | Claim name                              | Start date  | Reference      | Cut off date                 | Status                           |         |    |                                                                                                    |
|                                                                                                    | Z_DELT Time Claim Form                  | 12 May 2025 | DELTAA00000025 |                              | Awaiting<br>authorisation        | Summary | e  |                                                                                                    |
|                                                                                                    | Z DELT Mileage &<br>Expenses Claim Form | 12 May 2025 | DELT-F00000036 |                              | <u>Awaiting</u><br>authorisation | Summary | 0  |                                                                                                    |
|                                                                                                    | Z_DELT Time Claim Form                  | 12 May 2025 | DELTAA00000026 | 3                            | Awaiting<br>authorisation        | Summary | e  |                                                                                                    |
| april 2                                                                                                    | 2_DELT Time Claim Form                  | 12 May 2025 | DELTAA00000024 | ţ.                           | Provisional                      | Summary | e  | and the second second s |
|                                                                                                    | Z_DELT Mileage &<br>Expenses Claim Form | 07 May 2025 | DELTAF00000035 |                              | Awaiting<br>authorisation        | Summary | e  |                                                                                                    |
|                                                                                                    | Z_DELT Time Claim Form                  | 21 Apr 2025 | DELTAA00000020 | 1                            | Awaiting<br>authorisation        | Summary | e  |                                                                                                    |
|                                                                                                    | CARMEN TEST T&E FORM                    | 21 May 2025 | OFITIFAAAAAAA  |                              | Devisional                       | <u></u> |    | The Let                                                                                                    |

21. If needed, you can print your claim by clicking the **print** button in your claim overview.

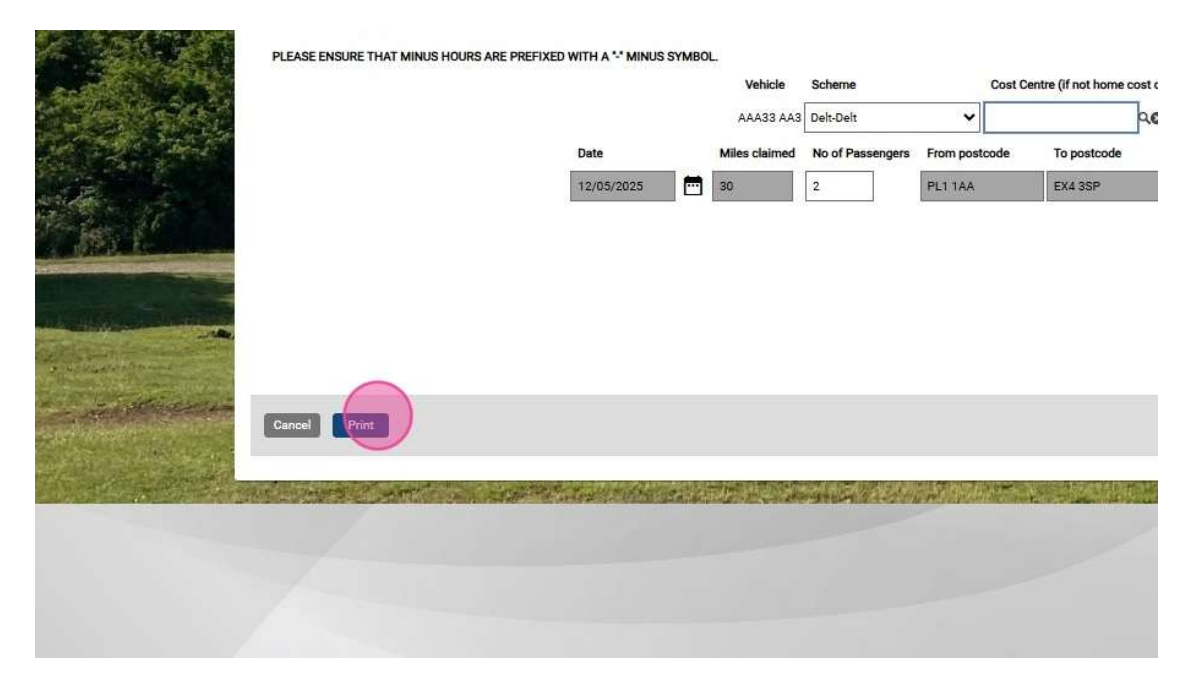

## **Claiming Mileage (Without Passengers)**

Use this section if you are claiming mileage and **travelled independently (without passengers)**. If you had **passengers**, please refer to the previous section of this guide.

**Please note**: You cannot submit a mileage claim without a private vehicle. If you need to add a private vehicle, please follow the steps in the *Updating Personal Information* Employee Guide first.

22. From your **iTrent Employee Dashboard**, scroll to the **Time and Expenses** section. Click **"Add Claim"** under the Time and Expenses box.

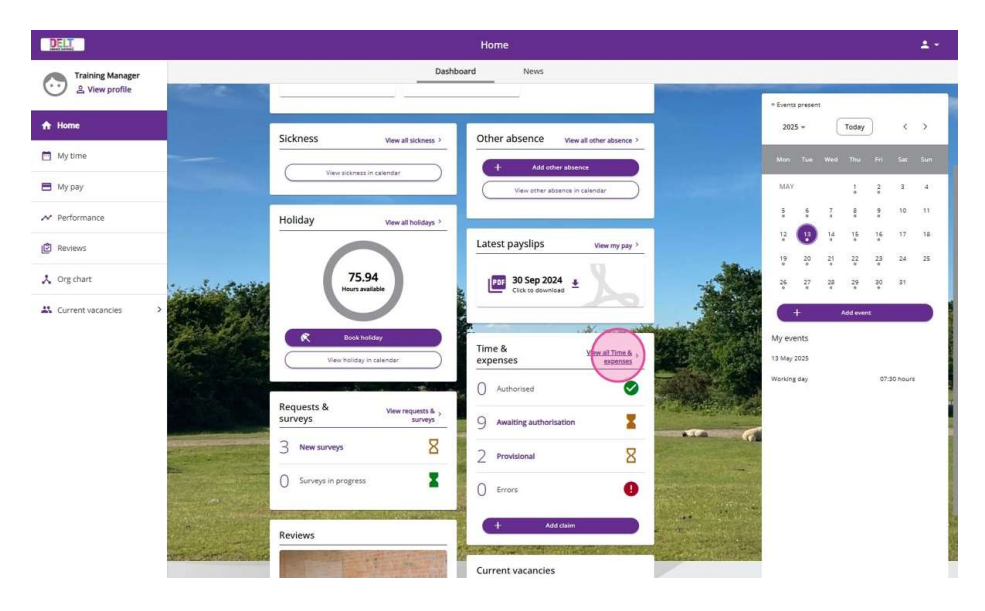

23. You can also get to **Time and Expenses**, by clicking **My Pay** in the left-hand panel, and making sure you're on the Time and Expenses tab.

| DELT                            |               |                                                       |             |                | My pa                        | y                                   | -          |       |
|---------------------------------|---------------|-------------------------------------------------------|-------------|----------------|------------------------------|-------------------------------------|------------|-------|
| Training Manager                |               |                                                       | ,           | My pay         | Benefits                     | Title                               | & expenses |       |
| Solution Of the View profile    |               | Time & expenses                                       |             |                |                              |                                     |            |       |
| Home                            |               | Status<br>In progress                                 |             | *              |                              |                                     |            |       |
| My pay                          |               | Start date (dd/mm/yyyy)<br>13/02/2025                 |             |                | End date (dd/m<br>13/05/2025 | m/yyyy)                             |            |       |
| <ul> <li>Performance</li> </ul> |               | Search Cle                                            | ar search   |                |                              |                                     |            |       |
| P Reviews                       |               | Claim name<br>Z_DELT Mileage &<br>Excenses Claim Form | Start date  | DELTAF00000035 | Cut off date                 | Status<br>Awaiting<br>authorisation | Summary    |       |
| Org chart                       | Sec. Sec. And | Z_DELT Time Claim Form                                | 21 Apr 2025 | DELTAA00000020 |                              | Awaiting                            | Summary    |       |
| Current vacancies               |               | CARMEN TEST T&E FORM                                  | 31 Mar 2025 | DELTAF00000002 |                              | Provisional                         | Summary    | (aux) |
|                                 |               | CARMEN TEST T&E FORM<br>PERSONALISED JOURNEY          | 31 Mar 2025 | DELTAF00000001 |                              | Awaiting<br>authorisation           | Summary    |       |
|                                 | C. S. S.      |                                                       |             |                |                              | Awaiting                            |            |       |

24. Scroll to the paid mileage widget box, and click "Add paid mileage".

| Reviews           |                     | Z_DELT Mileage & 19 Mar 2025 DELTAF00000020<br>Expenses Claim Form | Awaiting<br>authorisation Summary @           |
|-------------------|---------------------|--------------------------------------------------------------------|-----------------------------------------------|
| Org chart         |                     | Z_DELT Mileage & 19 Mar 2025 DELTAF00000019<br>Expenses Claim Form | Awaiting<br>authorisation Summary C           |
| current vacancies | potte               | + Add claim                                                        |                                               |
|                   |                     | Paid mileage                                                       |                                               |
|                   |                     | ✓ In progress (Authorised)                                         |                                               |
|                   |                     | Start date (dd/mm/yyy) (required)<br>13/02/2025                    | End date (dd/mm/yyy) (required)<br>13/05/2025 |
|                   |                     | Claim date 🔶 Position                                              | Vehicle Miles Status                          |
|                   |                     | 13 May 2025 Learning and Organisation Development Cod              | ordinator AAA33 AA3 Provisional               |
|                   | and Constitution of | + Add a aid mileage                                                |                                               |

- 25. Complete the required fields:
  - Date of the journey
  - Job role
  - **Vehicle** If you haven't added your private vehicle yet, see the *Updating Personal Details* guide.
  - **Scheme** Select from the dropdown menu.
  - Start location and Destination location

| Му рау                                                                       |            |
|------------------------------------------------------------------------------|------------|
| < Back to Time & expenses                                                    |            |
| Paid mileage details                                                         |            |
| *Vehicle (required)<br>XZ12 ABC × *<br>*Scheme (required)<br>[Delt-Deit × *] | And Lot as |
| *Start location / postcode (required) Destination location / postcode        |            |
| Save Submit Cancel                                                           |            |

26. Once you've filled in all fields, click **"Calculate"**. iTrent will automatically calculate the mileage based on your input.

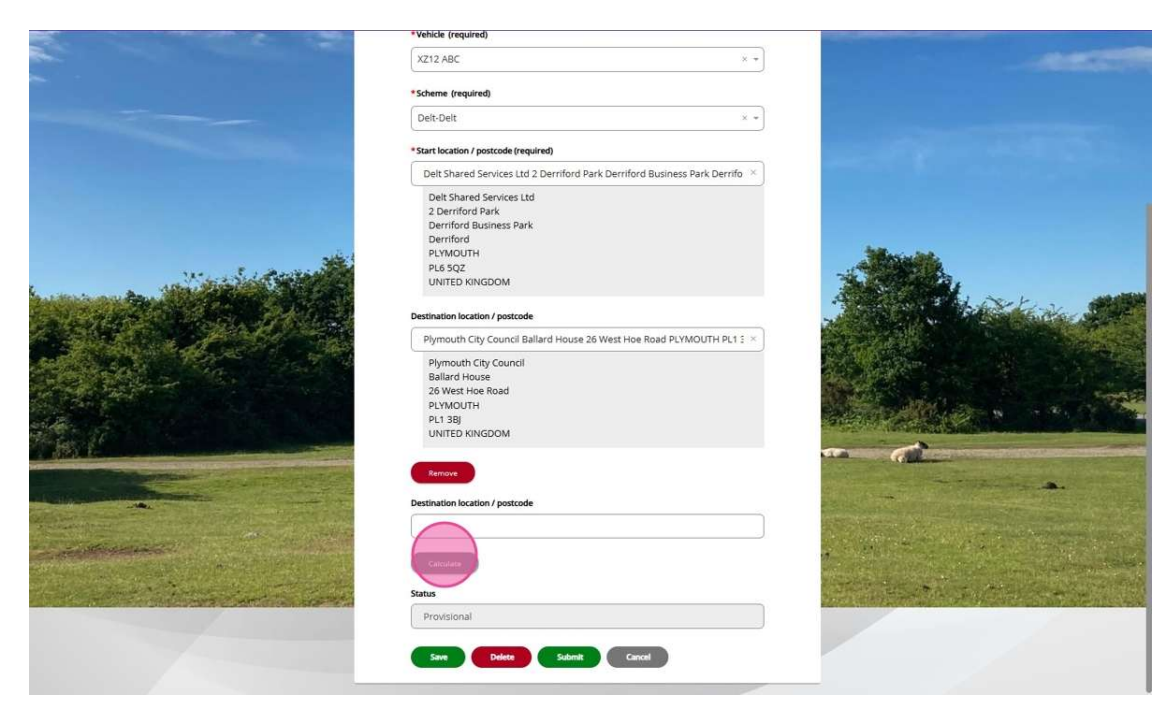

27. If you need to override the calculated miles (e.g., due to a diversion), you can enter the actual miles travelled.

Add a reason for the change in the provided field.

|                 | X PR                | 150                      | RE                              |
|-----------------|---------------------|--------------------------|---------------------------------|
| Wilcove         | KEYHAM Milehouse    | Efford<br>MANNAMEAD Salt |                                 |
| Torpo           |                     | outh                     | Oevon Expy                      |
| Royal W         | illiam Yard 🗿 🛛 Hoe | Park                     | FLBURTON                        |
| Coogle          |                     | - Der                    | MSTOCK<br>Map data ©2025 Google |
| 🛱 Total: 4.7    | miles               |                          |                                 |
| Override miles  |                     |                          |                                 |
|                 |                     |                          | ]                               |
| Override reason | <u> </u>            |                          |                                 |
|                 |                     |                          | 6                               |
|                 |                     |                          |                                 |
|                 |                     |                          |                                 |
| <u>.</u>        |                     |                          |                                 |
| Status          |                     |                          |                                 |
|                 |                     |                          |                                 |

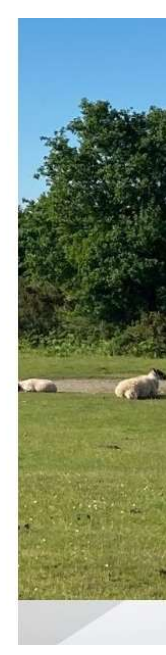

28. Click **"Save"** if you want to return and finish later. Click **"Submit"** to finalise your claim.

|                       | Plymouth     Plymouth       Coccilia     Plymouth       Royal William Vard     Plane Park       PLYMSTOCK     PLYMSTOCK       Map data @2025 Google<br>Total: 4.7 miles |  |
|-----------------------|----------------------------------------------------------------------------------------------------|--|
|                       | Override reason                                                                                                    |  |
| and the second second | Status Provisional Save Delete Submit: Cancel                                                                                                    |  |

29. To view/track your claims, click "Back to Time and Expenses".

|                       | Му рау                                                         |               |
|-----------------------|----------------------------------------------------------------|---------------|
|                       | < Back to Time & expenses Paid mileage details                 |               |
|                       | i) Changes have been saved.                                    |               |
|                       | Date (dd/mm/yyyy) (required)     12/05/2025                    |               |
|                       | * Position (required)                                          |               |
|                       | Learning and Organisation Development Coordinator              | × *           |
| Mary and a second and | *Vehicle (required)                                            |               |
|                       | XZ12 ABC                                                       | × -           |
| and the second the    | *Scheme (required)                                             |               |
|                       | Delt-Delt                                                      | × -           |
|                       | *Start location / postcode (required)                          |               |
|                       | Delt Shared Services Ltd 2 Derriford Park Derriford Business P | ark Derrifo 🗡 |
| an define the         | Delt Shared Services Ltd                                       |               |

30. In the **Paid Mileage** section, you can filter claims by **date** or **status**. Click on a claim to **view more details**.

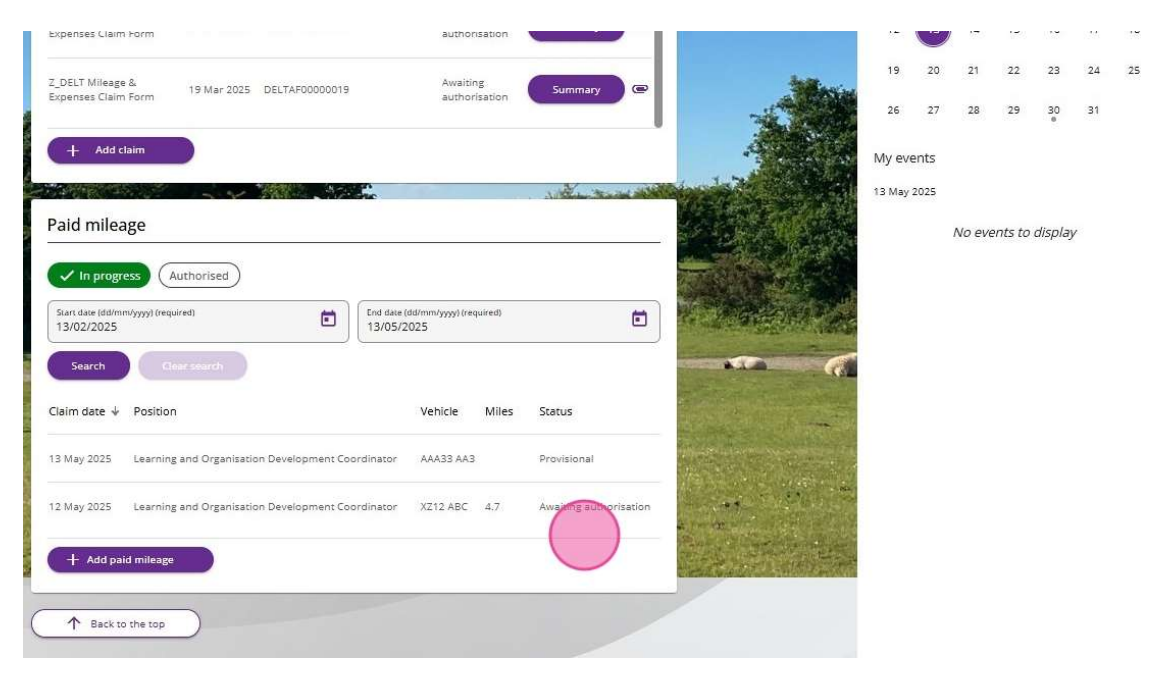